## How to create a sample label WesTrac 1. Select the 'Submit' menu DASHBOARD SUBMIT SAMPLES FLEET REPORTS PREFERENCES 2. Click on 'Component Look-up' 2 3 Sample Summary Select Components Details Search Serial # or Asset ID and Add Component(s) Q

3. Search for your component's - Enter Asset ID or Serial number and hit the 'enter' key

| COMPONENT LOOK           | IP               |             |                  |   |
|--------------------------|------------------|-------------|------------------|---|
| <pre>ASSET ID TEST</pre> | COMPONENT        | ASSET SERIA | CUSTOMER         | ¢ |
| ✓ TEST                   | ENGINE           | PWC00987    | GOUGH ANALYTICAL | + |
| ✓ TEST                   | HYDRAULIC SYSTEM | PWC00987    | GOUGH ANALYTICAL | + |

4. Select all components you want to sample and click 'OK'

| ~ | ASSET ID | COMPONENT        | ASSET SERIA | CUSTOMER         | ¢ |
|---|----------|------------------|-------------|------------------|---|
|   | TEST     |                  |             |                  |   |
| ~ | TEST     | ENGINE           | PWC00987    | GOUGH ANALYTICAL | + |
| ~ | EST      | HYDRAULIC SYSTEM | PWC00987    | GOUGH ANALYTICAL | + |
|   |          |                  |             |                  |   |
|   |          |                  |             |                  |   |
|   |          |                  |             |                  | ~ |

5. OPTIONAL – Repeat steps 3&4 to add another more component (this can be from a different Asset)

## 6. Click 'Sample details'

7. Fill out the following information where applicable

| ← ADD SAMPLES                         |                      | 1 2<br>Select Sample<br>Components Details | 3<br>Summary |                | SUBMIT SAMPLES   CANCEL |
|---------------------------------------|----------------------|--------------------------------------------|--------------|----------------|-------------------------|
| PWC00987 / TEST / CATERPILLAR / PC412 | B / GOUGH ANALYTICAL |                                            |              |                |                         |
| * Sampled Date                        | 08/27/2019           | Asset Meter                                | 2250         | Dealer Branch  | ٩                       |
| Sample Jobsite                        | ٩                    | Location                                   |              | PM Interval    | ٩                       |
| Shop Job                              | SC000000             |                                            |              |                |                         |
|                                       |                      |                                            |              |                | Required Fields *       |
| ENGINE                                |                      |                                            |              |                | 🛱 Delete                |
| Previous Meter                        | 2000                 | Sample Label No                            |              | Meter On Fluid | 250                     |
| Fluid Brand                           | CAT Q                | Fluid Weight                               | 15W-40 Q     | Fluid Change   | Yes 👻                   |
| Filter Change                         | Yes 🔹                | Makeup Fluid Units                         | Q            | Makeup Fluid   |                         |
| Notes                                 |                      | Priority                                   | ٩            | Fluid Type     | DEO ULS                 |
| Kidney Loop                           | •                    | Component Meter                            |              |                |                         |

## 8. Click 'Submit Samples'

|--|

## 9. Click 'Print Labels' and select 'LARGE (3 Labels per A4 page)'

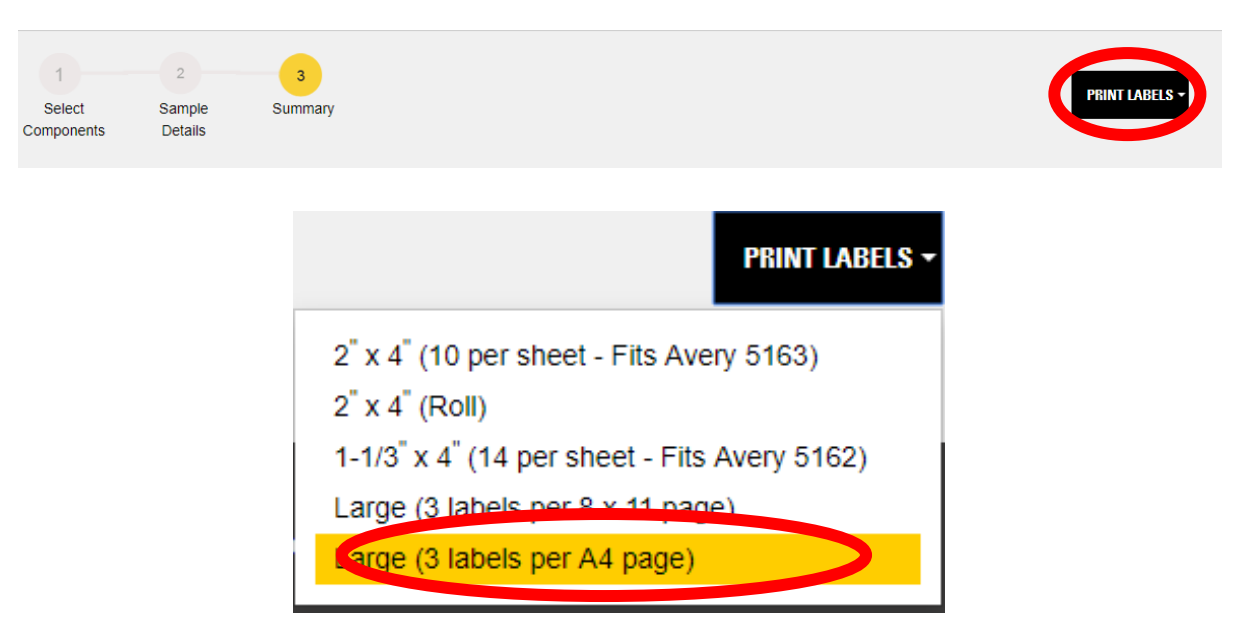